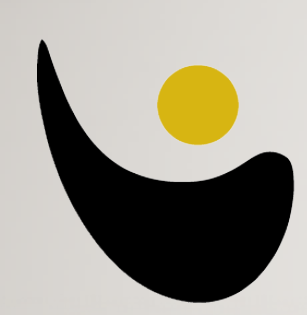

#### HANNAH ARENDT GYMNASIUM BARSINGHAUSEN

Ganztagsgymnasium

# **ISERV-ANLEITUNG**

ANMELDUNG UND PROJEKTWAHL

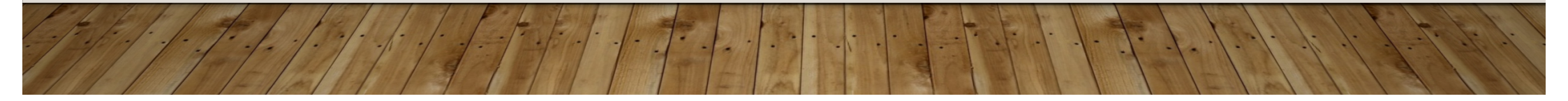

## LOGIN <u>https://hag-iserv.de</u>

| HANNAH ARENDT<br>GYMNASIUM BARSINGHAUSEN<br>Ganztagsgymnasium |                                                                                                    |
|---------------------------------------------------------------|----------------------------------------------------------------------------------------------------|
| IServ-Anmeldung<br>Account<br>Passwort                        | Benutzername, nur Kleinbuchstaben<br>Passwort, mögliche Verwechslungen:<br>klein L "l" und groß i "l" |
| Anmelden     Angemeldet bleiben                               | Null "0" und Buchtsabe "O"/ "o"<br>Buchstabe "S" und Zahl "5"                                         |
| IServ Portalserver 17.07.25-1                                 |                                                                                                    |

#### WILLKOMMENS-BILDSCHIRM

| IServ     |                 |   | Hannah-Arendt-Gymnasium                                        | <b>4</b> 5                                                                 |  |
|-----------|-----------------|---|----------------------------------------------------------------|----------------------------------------------------------------------------|--|
|           | • • •           |   | ♠ » Startseite                                                 | Letzter Login: 12.08.2017 21:26                                            |  |
|           | Herr Klimzeck 👻 |   | Hallo Herr Klimzeck!                                           |                                                                            |  |
|           | Kommunikation   | > | 🖻 E-Mail                                                       | IServ-App 🗙                                                                |  |
| anklicken | Organisation    | > | - Es befindet sich keine ungelesene E-Mail im<br>Posteingang - | Laden Sie die IServ-App für eine für Ihr<br>Mobilgerät optimierte Nutzung: |  |
|           | Unterricht >    |   |                                                                |                                                                            |  |
|           | Netzwerk >      |   | E-Mails senden und empfangen                                   | <b>App Store</b>                                                           |  |
|           | Rückmeldung     |   |                                                                |                                                                            |  |
|           | IServ 2         |   | News                                                           | Google Play                                                                |  |
|           | Verwaltung      |   | winct Adoba Elach Dlavar                                       |                                                                            |  |

#### PROJEKTWAHL – "KURSWAHLEN"

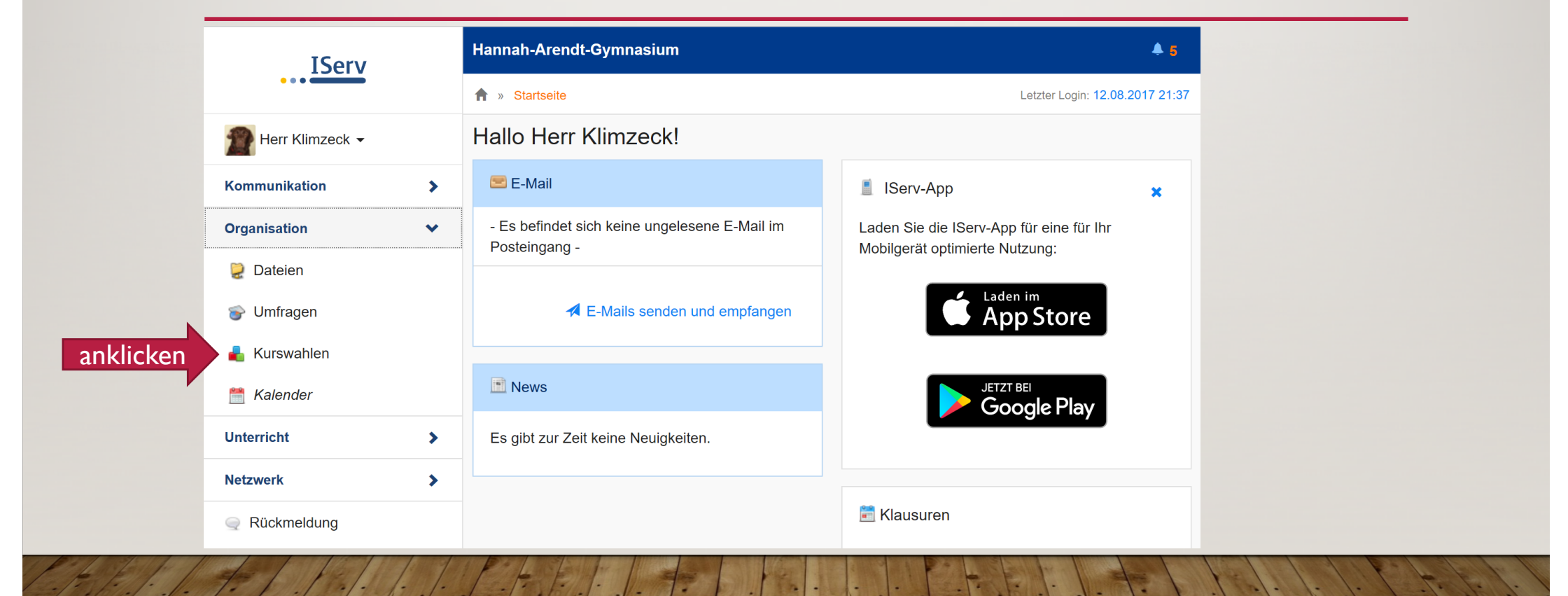

## PROJEKTWAHL – "KURSWAHLEN"

|   | IServ                   |    | Hannah-Arendt-Gymnasium                                         |          |
|---|-------------------------|----|-----------------------------------------------------------------|----------|
|   | •••                     |    | 1 » Kurswahlen                                                  |          |
|   | FE Frau Katrin Eilers - |    |                                                                 |          |
|   | Kommunikation           | >  |                                                                 |          |
| C | Organisation            | •  | Aktuelle Wahlen                                                 |          |
|   | 浸 Dateien               |    | Jubiläum - Wahl der Projekte<br>Liebe Schülerinnen und Schüler, | nklicken |
|   | Buchungen               |    | O 20.08.2017 06:00 - 25.08.2017 13:30                           |          |
|   | 🕐 Terminplan            |    |                                                                 |          |
|   | 譜 Klausurplan           |    |                                                                 |          |
|   | 💕 Umfragen              |    |                                                                 |          |
|   | 🗐 Pläne                 |    |                                                                 |          |
|   | 樻 Kurswahlen            | 1  |                                                                 |          |
| / | 1 18 I.                 | 1. | REEP AND REPART                                                 |          |

## PROJEKTWAHL – ÜBERSICHT WAHLEN

| FE Frau Katrin Eilers -                                                                |          |                                                                                                    |
|----------------------------------------------------------------------------------------|----------|----------------------------------------------------------------------------------------------------|
| Kommunikation                                                                          | >        | Liebe Schülerinnen und Schüler, Verwalten bitte führt bis Freitag, 25.08.2017, 13.30 Uhr (!) eure Projektwahl durch. Die Beschreibung der Projekte findet ihr im Anhang der EMail.                                                                                                    |
| Organisation<br>Dateien<br>Buchungen<br>Terminplan<br>Klausurplan<br>Umfragen<br>Pläne | •        | Die Teilnehmer von Klassenprojekten wählen generell nicht.<br>Die Teilnehmer an Kursprojekten bzw. an AG-Projekten hingegen geben bitte ihren bereits jetzt schon feststehenden Kurs/ihre AG als Erstwunsch an und (aus technischen Gründen) wählen bei Zweit- bzw. Drittwunsch die Option "Festes Projekt - Zweitwunsch" bzw. "Festes Projekt - Drittwunsch".<br>Für alle anderen gilt: Wählt euren Erst-, Zweit- und Drittwunsch aus der Projektliste aus. Achtet unbedingt darauf, ob das Projekt für eure Jahrgangsstufe angeboten wird!<br>Solltet ihr völlig unentschlossen sein oder ihr habt vergessen zu wählen, teilen wir euch ein.<br>Bei Fragen zu den Projekten wendet euch bitte an die entsprechende Lehrkraft. Bei generellen Fragen oder Schwierigkeiten könnt ihr mich über Katrin.Eilers@hag-<br>iserv.de kontaktieren.<br>Viel Spaß beim Stöbern und Wählen!<br>K. Eilers |
| <mark>ط Kurswahlen</mark><br>🎯 Knowledge-Base<br>🛗 Kalender                            | 1        | Ihre Wahlmöglichkeiten       Ihre Wahl         Auf den Rollen durch die Welt (50 Jahre "ERFAHREN") – Ein sportliches Erlebnis auf       Ihre Wahl         Inlinern       Jetzt wählen                                                                                                    |
| 💕 Gruppenlisten                                                                        |          | Bau der Bühnendekoration für den Festakt im Zechensaal<br>eA Kurse Q1 und Q2                                                                                                    |
| Unterricht                                                                             | <b>`</b> | Chor des GTG/HAG - gestern und heute                                                                                                    |

# PROJEKTWAHL – WÄHLEN

| FE Frau Katrin Eilers - |       |                                                                                                    |       |
|-------------------------|-------|----------------------------------------------------------------------------------------------------|-------|
| Kommunikation           | >     | Liebe Schülerinnen und Schüler,<br>bitte führt bis Freitag, 25.08.2017, 13.30 Uhr (!) eure Projektwahl durch. Die Beschreibung der Projekte findet ihr im Anhang der EMail.                                                                                                    |       |
| Organisation            | ~     | Die Teilnehmer von Klassenprojekten wählen generell nicht.<br>Die Teilnehmer an Kursprojekten bzw. an AG-Projekten hingegen geben bitte ihren bereits jetzt schon feststehenden Kurs/ihre AG als Erstwunsch an und (aus                                                                                        |       |
| 莫 Dateien               |       | technischen Gründen) wählen bei Zweit- bzw. Drittwunsch die Option "Festes Projekt - Zweitwunsch" bzw. "Festes Projekt - Drittwunsch".<br>Für alle anderen gilt: Wählt euren Erst-, Zweit- und Drittwunsch aus der Projektliste aus. Achtet unbedingt darauf, ob das Projekt für eure Jahrgangsstufe angeboten |       |
| Buchungen               |       | Solltet ihr völlig unentschlossen sein oder ihr habt vergessen zu wählen, teilen wir euch ein.                                                                                                    |       |
| Terminplan              |       | Bei Fragen zu den Projekten wendet euch bitte an die entsprechende Lehrkraft. Bei generellen Fragen oder Schwierigkeiten könnt ihr mich über Katrin. Eilers@hag-                                                                                                    |       |
| 🛗 Klausurplan           |       | iserv.de kontaktieren.                                                                                                    |       |
| 矿 Umfragen              |       | Viel Spaß beim Stöbern und Wählen!<br>K. Eilers                                                                                                    |       |
| 📋 Pläne                 |       |                                                                                                    |       |
| 🔒 Kurswahlen            |       | Erstwunsch Hannah meets Africa - Hannah rencontre l'Afrique Auswählen                                                                                                    |       |
| Knowledge-Base          |       |                                                                                                    | _     |
| 🛗 Kalender              |       | Zweitwunsch Bitte wählen Auswahlen                                                                                                    |       |
| 💕 Gruppenlisten         |       | Drittwunsch Bitte wählen Auswählen                                                                                                    |       |
| Unterricht              | >     | ✓ Abschicken ★ Abbrechen ★ Abbrechen                                                                                                    |       |
| fr. [                   | ·/· · |                                                                                                    | ç. j. |

## PROJEKTWAHL – WAHL ÄNDERN

1-1-1

| IServ                   |   | <ul> <li>Liebe Schülerinnen und Schüler,</li> <li>Verwalten</li> <li>bitte führt bis Freitag, 25.08.2017, 13.30 Uhr (!) eure Projektwahl durch. Die Beschreibung der Projekte findet ihr im Anhang der EMail.</li> <li>Die Teilnehmer von Klassenprojekten wählen generell nicht.</li> <li>Die Teilnehmer an Kursprojekten bzw. an AG-Projekten hingegen geben bitte ihren bereits jetzt schon feststehenden Kurs/ihre AG als Erstwunsch an und (aus technischen Gründen) wählen bei Zweit- bzw. Drittwunsch die Option "Festes Projekt - Zweitwunsch" bzw. "Festes Projekt - Drittwunsch".</li> <li>Für alle anderen gilt: Wählt euren Erst-, Zweit- und Drittwunsch aus der Projektliste aus. Achtet unbedingt darauf, ob das Projekt für eure Jahrgangsstufe angeboten wird!</li> <li>Solltet ihr völlig unentschlossen sein oder ihr habt vergessen zu wählen, teilen wir euch ein.</li> <li>Bei Fragen zu den Projekten wendet euch bitte an die entsprechende Lehrkraft. Bei generellen Fragen oder Schwierigkeiten könnt ihr mich über Katrin.Eilers@hagliserv.de kontaktieren.</li> <li>Viel Spaß beim Stöbern und Wählen!</li> <li>K. Eilers</li> </ul> |                                                 |  |
|-------------------------|---|----------------------------------------------------------------------------------------------------|-------------------------------------------------|--|
| FE Frau Katrin Eilers - |   |                                                                                                    |                                                 |  |
| Kommunikation           | > |                                                                                                    |                                                 |  |
| Organisation            | • |                                                                                                    |                                                 |  |
| 莫 Dateien               |   |                                                                                                    |                                                 |  |
| Buchungen               |   |                                                                                                    |                                                 |  |
| 📀 Terminplan            |   |                                                                                                    |                                                 |  |
| 📰 Klausurplan           |   | Ihre Wahlmöglichkeiten                                                                                                    | Ihre Wahl                                       |  |
| 당 Umfragen              |   | Auf den Rollen durch die Welt (50 Jahre "ERFAHREN") – Ein sportliches Erlebnis auf                                                                                                    | 1. Wunsch: Chor des GTG/HAG - gestern und heute |  |
| 📋 Pläne                 |   | Inlinern                                                                                                    | 3. Wunsch: Festes Projekt - Zweitwunsch         |  |
| ᡖ Kurswahlen            |   | Bau der Bühnendekoration für den Festakt im Zechensaal<br>eA Kurse Q1 und Q2                                                                                                    | → Wahl ändern Anklic                            |  |
| 🎯 Knowledge-Base        |   |                                                                                                    |                                                 |  |
| 🛗 Kalender              |   | Chor des GTG/HAG - gestern und heute Die Wahl kann bis Fr. 25.8 13                                                                                                    |                                                 |  |
| 💕 Gruppenlisten         |   | Despacito - Spanische Musik und Tanz aus der aktuellen Zeit am HAG                                                                                                    | geändert werden.                                |  |
| Unterricht              | > | Dokumentation der Projekttage<br>AG Schülerzeitung                                                                                                    | 0                                               |  |